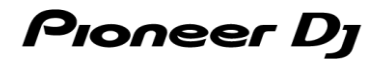

# **DJ Controller**

# **DDJ-REV5**

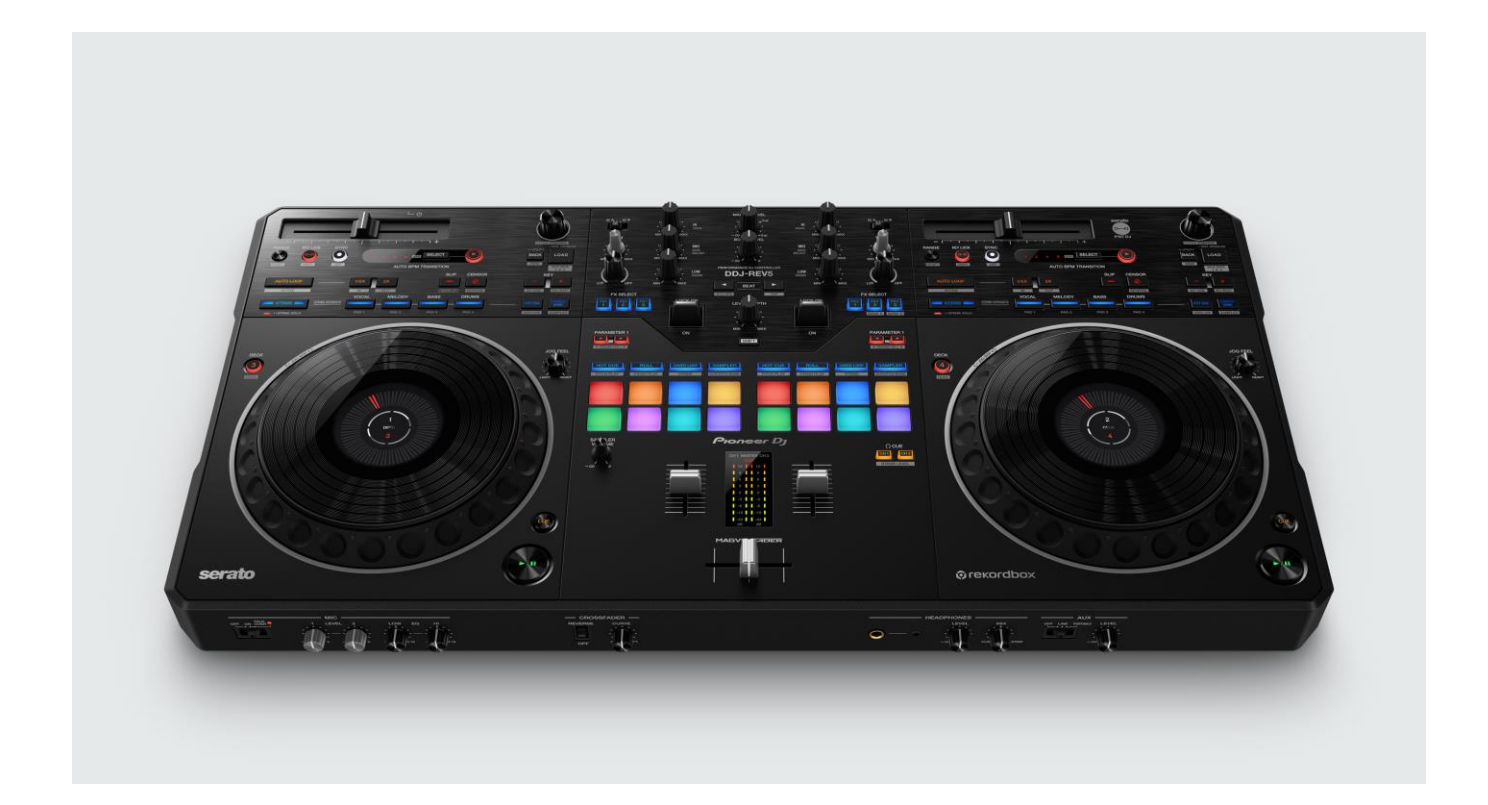

# Firmware Update Guide

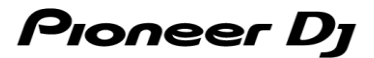

# A. Checking the current firmware version of the DDJ-REV5

# 1. Connect your DDJ-REV5 to your PC/Mac using the USB cable.

# 2. Launch the Setting Utility.

- For Mac:
  - 1. In Finder, open the [Applications] folder.
  - 2. Click [Pioneer] > [DDJ-REV5] > [DDJ-REV5 Setting Utility].
- For Windows:

In the Windows [Start] menu, click [Pioneer] > [DDJ-REV5 Setting Utility].

# 3. Check the firmware version in the Setting Utility.

The firmware version is displayed in the [About] tab. (The figure below is a Mac version)

|                    | DDJ-REV5 Setting Utility            |
|--------------------|-------------------------------------|
| Pioneer Dj         |                                     |
|                    |                                     |
| PREFERENCES About  |                                     |
| DDJ-REV5 Setting U | Jtility                             |
| Version            | -100                                |
| Litility Version   | :100                                |
| Framework Version  | : 1.0.0                             |
| Firmware Version   | : 1.00                              |
|                    |                                     |
|                    |                                     |
|                    |                                     |
|                    |                                     |
|                    |                                     |
|                    |                                     |
| Соруг              | right © 2023 AlphaTheta Corporation |

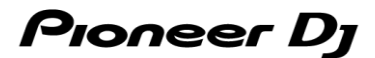

# B. Checking the downloaded file

#### 1. Unzip the downloaded file.

• For Mac:

Double-click [DDJ-REV5\_vxxx\_MAC64.dmg] to mount it.

• For Windows:

Save the downloaded file [DDJ-REV5\_vxxx\_WIN.zip] to a folder in any location such as desktop and unzip it.

#### 2. Check the unzipped file.

• For Mac:

Check the following file is included in the extracted [DDJ-REV5\_v**xxx**\_MAC64] folder. [DDJ-REV5\_v**xxx**.app]

• For Windows:

Check the following file is included in the extracted [DDJ-REV5\_vxxx\_WIN] folder. [DDJ-REV5\_vxxx.exe]

- ✓ **xxx** is the new version number of the firmware.
- ✓ Depending on your computer settings, the extension such as .exe or .app may not be displayed.

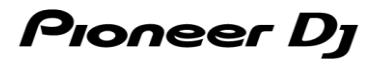

# C. Preparing for the update on the DDJ-REV5

#### 1. Connect the DDJ-REV5 to your PC/Mac.

Connect your DDJ-REV5 to your PC/Mac using a USB cable. (Connect the USB cable to the USB-A terminal of the DDJ-REV5.)

#### 2. Turn on the power of the DDJ-REV5.

Press the power button on the rear panel of the DDJ-REV5 to turn on the power.

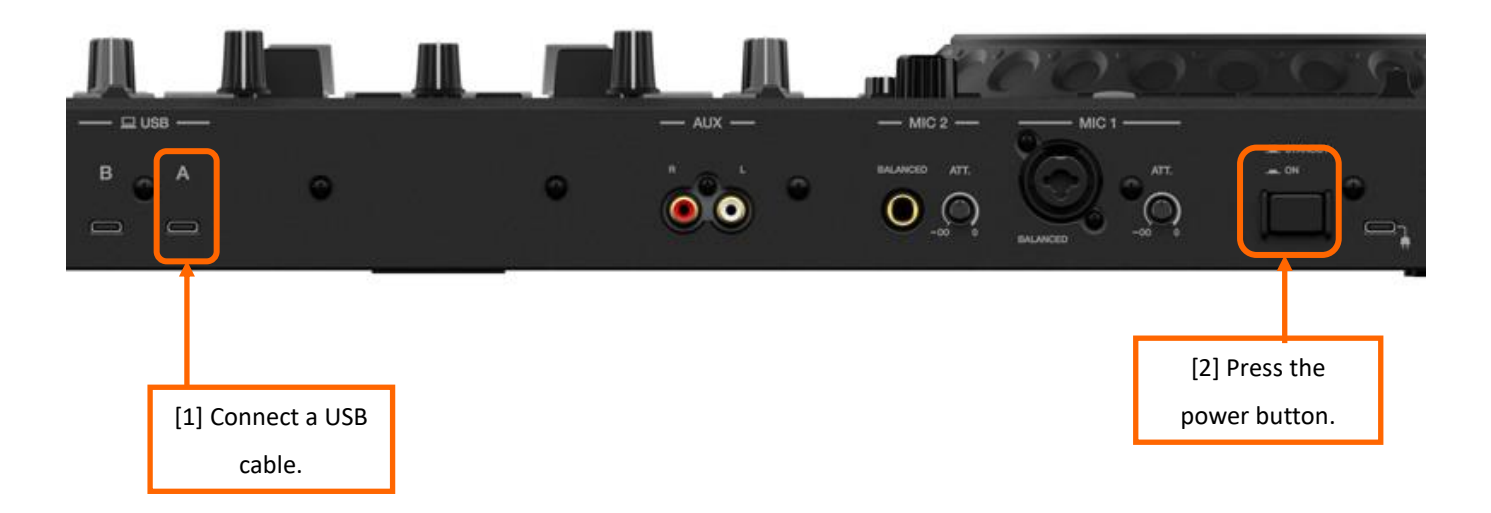

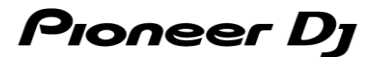

# D. Updating the firmware through your PC/Mac

#### 1. Updating procedures

Before updating, close all the applications running on your PC/Mac.

# <STEP1> Open the updater program.

- For Mac: Double click [DDJ-REV5\_vxxx.app].
- For Windows:

Double click [DDJ-REV5\_vxxx.exe].

# <STEP2> Select a language.

Select a language you want to use and click "OK".

|                      | Updater Program |    |
|----------------------|-----------------|----|
| Language Selections  |                 |    |
| Please select a lang | uage.           |    |
| English              |                 | ٥  |
|                      |                 | OK |
|                      | Cancel          | UK |

#### <STEP3> Check the firmware version.

Ensure that the version is **x.xx**. Click "Start". (The figure below is an example.)

Do not disconnect the USB cable during the update.

Please use an **AC adaptor** to power your laptop during update.

|               |                         | L                            | Jpdater            | Program                       |               |                      |
|---------------|-------------------------|------------------------------|--------------------|-------------------------------|---------------|----------------------|
| Jpdate<br>Cor | es the ve<br>mect the U | sersion of yo                | ur DDJ-R           | EV5 firmware<br>REV5 and your | e.<br>compute | r using a USB cable. |
|               | Current<br>Update       | Version: Ver<br>Version: Ver | r. 1.00<br>r. 1.00 |                               |               | -                    |
|               |                         |                              |                    |                               |               |                      |
|               |                         |                              |                    | Close                         |               | Start                |

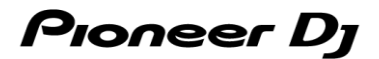

Please wait until the progress bar reaches to the right end.

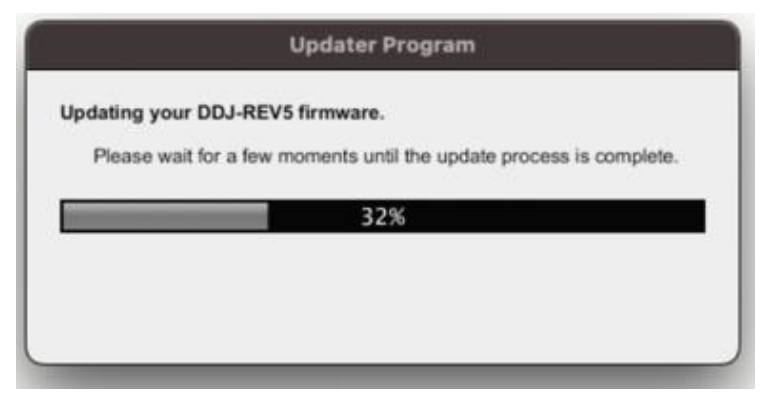

While the update is in progress, the master level indicator of DDJ-REV5 flashes.

## <STEP5> The update process is complete.

If the message below is displayed, click "OK".

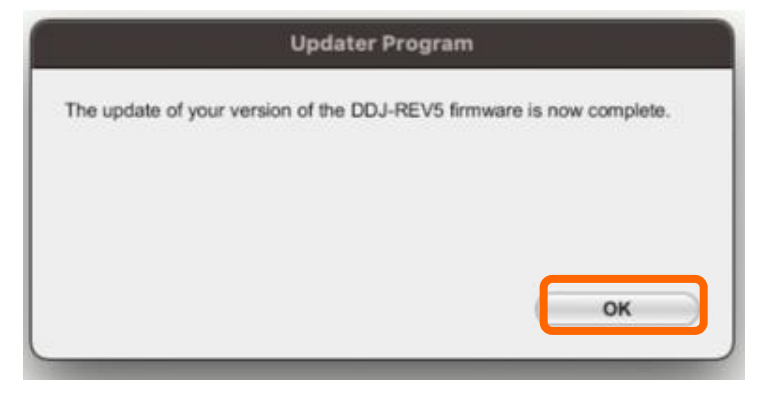

#### **<STEP6>** Restart the DDJ-REV5.

After the update is complete, the DDJ-REV5 will automatically restart.

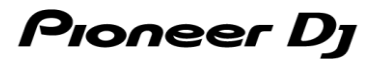

# E. Checking the firmware version

Check the firmware version of the DDJ-REV5 as described in "*A. Checking the current firmware version of DDJ-REV5*". When you find the version you wanted, the firmware update is successfully complete.

# Tips: When you fail to update the firmware

If the following message appears during the update, turn off the power of the DDJ-REV5 and then restart the update from "*C. Preparing for the update on the DDJ-REV5*".

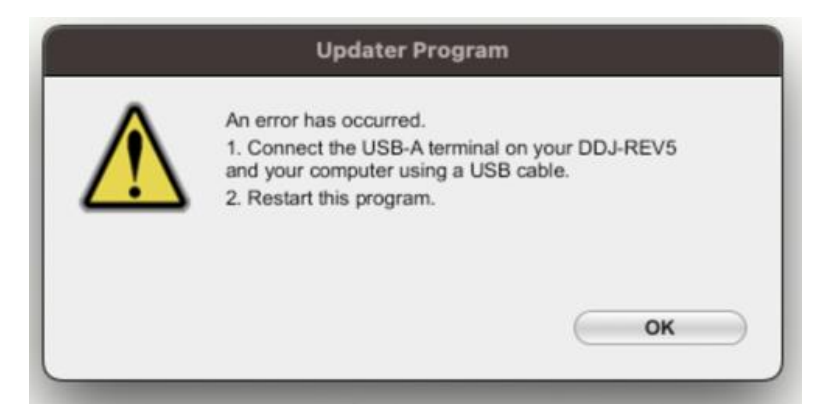

When the update is abnormally terminated, the DDJ-REV5 may launch in firmware update mode with the red at the top of the master level indicator flashing. In this case, please restart the update from "*D. Updating the firmware through your PC/Mac*" of the above updating procedures.

## [Reference information]

For information on the supported operating systems, visit the URL below. pioneerdj.com/support/

The update will take about 1 minute.

The images may differ from the ways described in this Guide.

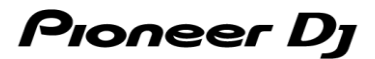

# **About Trademarks and Registered Trademarks**

- Pioneer DJ is a trademark of PIONEER CORPORATION and is used under license.
- Mac and Finder are trademarks of Apple Inc., registered in the U.S. and other countries and regions.
- · Windows is a registered trademark of Microsoft Corporation in the U.S. and other countries.
- Other product, technology and company names, etc. mentioned herein are trademarks or registered trademarks of their respective owners.

©2024 AlphaTheta Corporation. All rights reserved.

## AlphaTheta Corporation

6F, Yokohama i-Mark Place, 4-4-5 Minatomirai, Nishi-ku, Yokohama, Kanagawa 220-0012 Japan